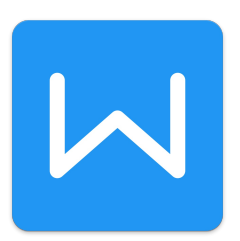

## WPS Office Writer 2. rész

A WPS Office Writer áttekintés 2. részében megkezdjük barangolásunkat a szalagos menürendszer útvesztőjében. Megnézzük, milyen lehetőségek rejlenek az ikonok mögött.

## Menük -- Home

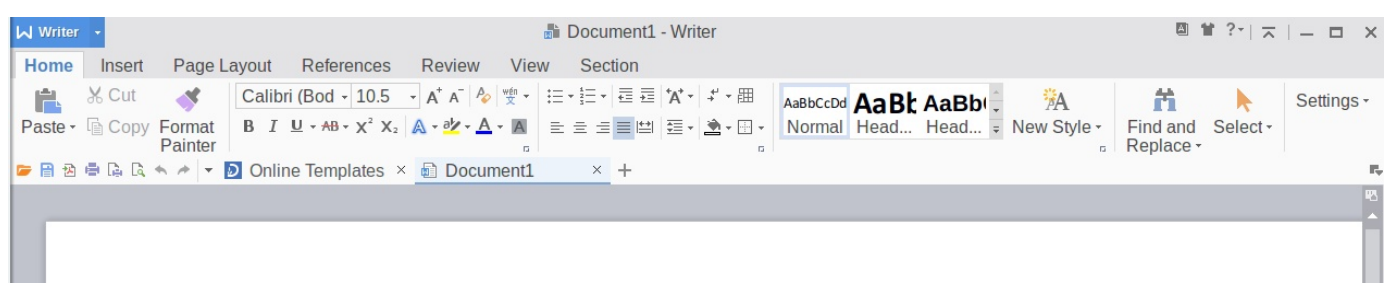

A tartalma szokásosnak tűnik. Mivel a LibreOffice-ban a Formátum-ecset nem működik rendesen, a Format Painter működésének ellenőrzésével kezdtem, vajon itt milyen. Jó, mindent átvesz. Ha kell akkor a bekezdés formátumát is átmásolja. Ez tetszik.

A lenyíló ikonok közül az első a Paste (beillesztés). Az opcióknál megismert három lehetőség mellett -- beillesztés formátummal, átvéve a beillesztés helyének formátumát, vagy formázások nélkül -- két további opció is van. A <u>Paste special</u> számomra újdonságokat is takar. A beillesztendő tartalom származási helyétől függően bővülnek a lehetőségek. A képen a saját dokumentumból jelöltem ki másolandó részt. Az első tartalmára, értelmére nem tudtam rájönni. A másik új elem gyakorlatilag az opciók ablakba visz az alapbeállítások módosításához.

| 🖂 🗶                                                                   | Paste Special        | $\sim$ $\sim$ $\otimes$ |  |  |  |  |  |  |  |
|-----------------------------------------------------------------------|----------------------|-------------------------|--|--|--|--|--|--|--|
| Source: Unkn                                                          | own                  |                         |  |  |  |  |  |  |  |
|                                                                       | As:                  |                         |  |  |  |  |  |  |  |
| <u> Paste</u>                                                         | Data of WPS Writer   | Display as icc          |  |  |  |  |  |  |  |
| O Paste link                                                          | HTML Format          |                         |  |  |  |  |  |  |  |
|                                                                       | Formatted Text (RTF) |                         |  |  |  |  |  |  |  |
|                                                                       | Unformatted Text     |                         |  |  |  |  |  |  |  |
|                                                                       |                      |                         |  |  |  |  |  |  |  |
|                                                                       | h.                   |                         |  |  |  |  |  |  |  |
| Result                                                                |                      |                         |  |  |  |  |  |  |  |
| The contents of the clipboard will be inserted as Data of WPS Writer. |                      |                         |  |  |  |  |  |  |  |
|                                                                       | <b>▼</b> (           | OK 🛛 🥝 Cancel           |  |  |  |  |  |  |  |

Az egyik ikonra állva a súgó a "Distributed" tippet jeleníti meg. Hatására az utolsó sorban lévő szöveget a szerkesztő mintegy kényszerített sorkizárás módban egyenletesen és középre húzva rendezi el. (Valahogy Így néz ki.) Valószínűleg a kiadványok címsorainál lehet hasznos.

Érdekes ikon, ami a formátumtörlés és felsorolás ikonja között látható, az elemleírás a Phonetic Guide feliratot mutatja ráállva. A hagyományos menüben Asian Layout pont a megfelelője. A <u>Phonetic guide</u> segítségével betűcsoportokat lehet képezni. Az <u>Enclose characters</u> segítségével egyegy kijelölt betű lecserélhető szimbólumra, illetve geometriai

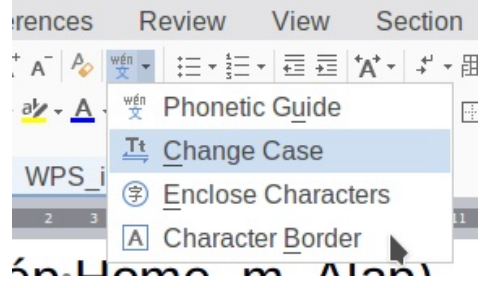

formába illesztve kiemelhető. A Character border azt hiszem egyértelmű. Bekeretezi a kijelölt betűket. A keretezés stílusa a szokott helyen megváltoztatható. A Change case (váltás kis- és nagybetű között) ismerős már mindenkinek.

Kicsit odébb egy ikonon a súgó Combine Character feliratot mutatja, alatta három opcióval. A súgóban jelzett opció a Phonetic Guide-hoz hasonló hatású. A betűket csoportosítja és függőlegesen rendezi. Az opciók között van még lehetőség két sor összevonására (two line in one). A harmadik opció a karakterek méretarányának beállítása százalékos formában (Character scaling). Úgy tűnik, hogy a betűközt csökkenti a választásnak# megfelelően. Király! Lehet játszani. (A különleges hatásokat ld. a következő képen.)

| b et<br>( <u>Az·opciók·közö</u><br><u>ét·sor·összevor</u><br>scaling). | tű <u>Á</u> zi<br><sup>tására (two-line-in-one)<br/>Úgy tűnik, hog</sup> | mb<br>∤<br>v∙a | oólumra<br>méretarán<br>a• betűkö | E<br>Iyának<br>özt c | göl<br>Bekeretezi füg ege sen rendezi.<br>beállítása százalékos formában ( <u>Character</u><br>sökkenti a választásnak# megfelelően.                                                                                                    |
|------------------------------------------------------------------------|--------------------------------------------------------------------------|----------------|-----------------------------------|----------------------|----------------------------------------------------------------------------------------------------|
| ent1 * - Writer                                                        |                                                                          |                | A Show                            | /Hide                | Editing marks ki- és bekapcsolja a bekezdéstö-                                                                                                    |
| ion                                                                    |                                                                          |                | rés ielet                         | illet-               | Bocument1*-Writer      □                                                                                                    |
| 壹 壹 ☆ · ギ · 囲<br>■ 凹 ፸ • ✓ Sho                                         | AaBbCcDd <b>AaRt AaRh</b><br>w/Hide Paragraph Marks                      | Net            | ve a                              | szer-                | rage cayou     remembersion     remembersion       Image cayou     remembersion     remembersion       Image |
| + Sho                                                                  | ow/Hide Paragraph Layout                                                 |                | kesztes<br>álló sor               | előtt                |                                                                                                    |

ikont.

ami-vel a bekezdés formázásai törölhetőek. Ilyen ta-lán az M\$ Office-ban van, de meg nem esküd-nék rá.

kis

A csoportosított formázási ikonok alatt található egy-egy kis kör. Rákattintva kinyitja az adott csoporthoz tartozó párbeszédablakot. (Betű, bekezdés és stílus). A menü jobb végénél van a Settings felirat, amivel az említett formázó ablakok szintén elérhetőek. A képen a New Style felirat alatt is látszik az említett kör.

eset Paragraph Format

Ahogy az elején jeleztem, számomra fontos látni, vajon a csere kiterjeszthető-e a különleges karakterekre, vagy sem. Jó hírem van, igen. Ez is király. @ (Az előbbi @-et két egymást követő bekezdésjel (^p^p) lecserélésével állítottam elő. Az előző sorban található # nem hiba, hanem ott egy kézi sortörést (^l) cseréltem le.

## Menük -- Insert

| Writer -                                                                                                    |                         |                 | 🖥 Document1 * - Writer                              |         |            |          |                  |       | 回 曾 ?~                      | <b>⊼</b>   <b>−</b> □ | ×  |
|----------------------------------------------------------------------------------------------------|-------------------------|-----------------|-----------------------------------------------------|---------|------------|----------|------------------|-------|-----------------------------|-----------------------|----|
| Home Insert Page Layout Refere                                                                                                    | nces Review View        | Section         |                                                     |         |            |          |                  |       |                             |                       |    |
| Breaks • Blank Page • Table • Picture •                                                                                                    | Shapes - Chart Text Box | A Q<br>Symbol - | All Drop Cap 🛱 Date and Time<br>☐ Object - 📄 Fields | Comment | Header and | Page V   | a<br>Vatermark - | erink | Cross-reference<br>Bookmark | ali 🗸 📑 🔛             |    |
| H         Page Break         Ctrl+Enter           Image: Description of the second second secon | tes × 🗟 Document1 *     | × +             |                                                     |         | Footer     | Number - |                  |       |                             |                       | P. |
| Text Wrapping Break Shift+Enter                                                                                                    |                         |                 |                                                     |         |            |          |                  |       |                             | ™.                    |    |
| Mext Page Section Break Continuous Section Break                                                                                                    |                         |                 |                                                     |         |            |          |                  |       |                             |                       | Ay |
| Even Page Section Break                                                                                                    |                         |                 |                                                     |         |            |          |                  |       |                             |                       |    |
| Odd Page Section Break                                                                                                    |                         |                 |                                                     |         |            | *        |                  |       |                             |                       |    |

A **Breaks** funkció a LibreOffice Beszúrás -> Töréspont-jához hasonló, de attól kiterjedtebb. Lehetőség van az új szakasz folytonos, új oldalon, páratlan, vagy páros oldalon történő indítására. Ez is tetszik. Nagyon kiadványszerkesztő-barát.

| Home           | Insert |
|----------------|--------|
|                |        |
| Blank Page -   | Table  |
| 🔄 Vertical     | Or     |
| <mark> </mark> | al Of  |

A **Blank page** új oldalt illeszt be és kiválasztható, hogy ez álló, vagy fekvő legyen. Ami itt egy kattintás, ahhoz a LO-nál a szakaszokkal és oldalformátumokkal kell variálni. Elmés.

A következő érdekes ikon a *Header and Footer* (fejléc, lábléc). Megnyit egy új menüt, ahol a szokásos, kapcsolódó feladatok elvégezhetőek. Most sikerült bekapcsolni, csak azt nem tudom, hogyan törölhetem ki a fejlécet és a láblécet.

(a) 🏑

| Writer 🔸         | Home                                                 | Insert     | Page Layout   | References   | Review     | View     | Section | Hea     | ader and | Footer                              |                    |                |                     |       |
|------------------|------------------------------------------------------|------------|---------------|--------------|------------|----------|---------|---------|----------|-------------------------------------|--------------------|----------------|---------------------|-------|
|                  |                                                      |            |               |              |            |          |         |         |          |                                     | =                  | ×              |                     |       |
| Page<br>Number - | Show Hea                                             | der Line - | Header and Fo | oter Options | AutoText - | Date and | Time Pi | cture - | Fields   | Switch between<br>Header and Footer | Previous<br>Header | Next<br>Header | Link to<br>Previous | Close |
| 🥟 🗎 🖄 🖶          | 🖻 🖻 🖶 🛱 🖨 🖓 🕶 Ď Online Templates × 👜 WPS isdoc * × + |            |               |              |            |          |         |         |          |                                     |                    |                |                     |       |
|                  |                                                      |            |               |              |            |          |         |         |          |                                     |                    | ⊠ 1            | #?* ⊼ -             | - 🗆 X |

A kitölthető űrlapok készítéséhez szükséges mezők formázó és egyéb Cross-reference nk 🖪 Bookmark eszközei a jobb szélen találhatóak. Semmi dráma.

A kaland a Table ikon mögött kezdődik. Táblázat beillesztése, vagy szerkesztése esetén a menüsor végén két újabb fül jelenik meg, a Table Tools (eszközök) és a Table Style (stílusok).

| Winter - Home Insert Page Layout References Review View Section Table Tools Table Style                                                                              | □ ¥ ?*   ㅈ   = ♂ × |  |  |  |  |  |  |  |  |  |  |
|----------------------------------------------------------------------------------------------------|--------------------|--|--|--|--|--|--|--|--|--|--|
| 🖾 Table Properties 😨 🙀 💀 🗒 Insert Above 🗄 Insert Left 📰 🗟 Split Cells 👜 Liberatio - 12 - 🖃 🕼 🖥 Fast Calculation - 🚡 Repeat Header                                    | Rows               |  |  |  |  |  |  |  |  |  |  |
| View Gridlines Draw Table Eraser Delete + 👜 Insert Below 🕮 Insert Right Merge Cells 🗮 Split Table + AutoFit - 🛛 B I U - 🛆 - 🖄 + Alignment - Text Direction - Kromula | Text Select -      |  |  |  |  |  |  |  |  |  |  |
| 😇 🗄 🛱 🛱 🖟 🖟 🔹 🕈 🛷 🔹 Ď Online Templates × 👜 WPS_isdoc* × +                                                                                                    | E <sub>v</sub>     |  |  |  |  |  |  |  |  |  |  |
|                                                                                                    |                    |  |  |  |  |  |  |  |  |  |  |
| 📓                                                                                                    | is name            |  |  |  |  |  |  |  |  |  |  |
|                                                                                                    |                    |  |  |  |  |  |  |  |  |  |  |
| W <sup>writer</sup> Home Insert Page Layout References Review View Section Table Tools Table Style                                                                   |                    |  |  |  |  |  |  |  |  |  |  |
| 💶 💶 🔤 💶 🔤 💶 🔤 🔤 🔤 🖆 Shading • 🛛 — 🗸 📰                                                                                                    |                    |  |  |  |  |  |  |  |  |  |  |
| Border - Draw Table Fraser Clear                                                                                                    |                    |  |  |  |  |  |  |  |  |  |  |
|                                                                                                    | 2                  |  |  |  |  |  |  |  |  |  |  |
| ☞ 🖹 🖄 🖶 🕼 🔍 ★  ✓ Dolline Templates × 👜 WPS_isdoc* × +                                                                                                    |                    |  |  |  |  |  |  |  |  |  |  |
| <b>7</b> 6 5 4 3 2 1 <b>1 2</b> 3 4 5 6 <b>1</b> 8 9 10 11 12 1 <b>1</b> 4 15 16 17 18 19 <b>1</b> 21 <b>2</b> 23 24 25 26 <b>1</b>                                  | 28 29 30 31 32 33  |  |  |  |  |  |  |  |  |  |  |
| ······································                                                                                                    |                    |  |  |  |  |  |  |  |  |  |  |

Az előbbiben megtalálhatóak a szokásos táblázatkezelő ikonok Properties (tulajdonságok), Gridline (segédvonalak), Insert left/right, above/below (sorok, vagy oszlopok beszúrása jobbra/balra, fölé/alá), Split Cells és Split Table (cella és táblázat szétválasztása), továbbá a cellákon belüli szöveg formázásának eszközei, úgymint a betűk jellemzői, az igazítás (Alignment), írásirány (Text Direction). Emellett felfedeztem néhány fejlettebb funkciót is.

Nagyon tetszett, hogy a Draw Table hatására megjelenik az M\$ Word-ben ismert ceruza, így egérrel újabb cellahatároló vonalakat húzhatunk. Mellette az Eraser, amivel pedig kiradírozhatjuk a nekünk nem tetszőket. Gyakorlatilag átrajzolhatjuk szabadon a táblázatot! Ez nagyon hiányzik a LO Writer-ből!

A Delete szintén lenyíló ikon és választhatsz a cella, sor, oszlop, vagy táblázat törléséből. Az Autofit (automatikus igazítás) kínálata, hogy az ablakhoz igazítson-e, egyenletesen ossza-e el a sorokat, vagy az oszlopokat.

A vége táján van egy csoport izgalmas ikon. A Fast Calculation hatására kiválasztható, hogy a kijelölt cellákra összeget, vagy átlagot számoljon-e, esetleg keresse ki a legnagyobb, vagy legkisebb értéket. A Repeat Header Rows (fejlécsor ismétlése) jól jöhet többoldalas szerkesztésnél, vagy ha éppen tervezzük a táblázatunk szétdarabolását. A Convert Table to Text (táblázat szöveggé konvertálása) jól ismert, az Insert menüben a Table lenyílónál megtalálható a párja is, a Convert Text to Table (szöveg táblázattá alakítása).

A legutolsó ikon itt a *Select* (kiválaszt), amivel cellákat, sorokat, oszlopokat és esetleg táblázatokat jelölhetünk ki.

A **Table Style** az alászínezés különféle előre beállított típusait teszi elérhetővé, valamint az egyéb eszközöket tartalmazza a táblázat kinézetének javítására, úgymint a keret, az árnyékolás, a vonalvastagság, -szín és -stílus kezelőjét. Ha a csinosítás során túllőttünk a célon és sikerült valami rondaságot összehozni, akkor a *Clear Table Style*-on egy kattintás és ismét tiszta lappal indulhatunk.

A táblázat átrajzolására szolgáló szuper eszközök mint a ceruza (*Draw Table*) és a radír (*Eraser*) itt is rendelkezésre állnak.

Csak ismételni tudom magamat, a Word ezen a területen messze felülmúlja szabad szoftveres riválisait és örömmel látom vissza ezeket a lehetőségeket egy ingyenes programcsomagban.

Nem csak a táblázat ikon, hanem a *Picture* (kép) is rejteget valamit. Ha csak rákattintunk, kép fájlból betöltését ajánlja fel -- CTRL+V-vel a vágólap tartalma mindig betölthető. Amikor viszont a kép megjelenik, egy újabb menüt is hoz magával a menüszalag végére a *Picture Tools*-t.

| レ Writer 🔹     | Home                                                     | Insert   | Page Layout  | References | Review      | View       | Section    | Picture Tools     |           |                    |    |                   |                     |                  |         | 1          | ≌ ?*   ⊼   -   | - ×       |
|----------------|----------------------------------------------------------|----------|--------------|------------|-------------|------------|------------|-------------------|-----------|--------------------|----|-------------------|---------------------|------------------|---------|------------|----------------|-----------|
| 24             | <b>*</b>                                                 | 🗄 Heig   | ht: - 0,43cm | + 0 0      |             | }          | <b>*</b> 0 |                   | -         | 📃 Shadow Style 🔹   | 29 |                   | Change Picture      | ×                |         | Group -    |                | 🔄 Brir    |
| Insert Picture | e - Crop                                                 | +∥+ Widt | h: - 0,45cm  | +          | Set Transpa | rent Color | Color -    | Picture Outline - | Shadow Or | n 📃 Shadow Color 🔹 | 90 | Compress Pictures | s 溢 Reset Picture 🛛 | Wrap Text •      | Align - | 🛦 Rotate 🝷 | Selection Pane | e 🖓 Ser 🎙 |
| 🥦 🗃 🗃 🛱 🕻      | ☞ 🗄 🗟 🗟 🗟 ヘ チ / ▼ 🖸 Online Templates × 🕄 WPS js3.doc × + |          |              |            |             |            |            |                   |           |                    |    |                   |                     | $\mathbb{F}_{v}$ |         |            |                |           |
|                | I I I I I I I I I I I I I I I I I I I                    |          |              |            |             |            |            |                   |           |                    |    |                   |                     | K ×              |         |            |                |           |

Természetesen az új menüben a képbeillesztés lehetősége első helyen szerepel. A *Crop* segítségével a képből kivágás készíthető, a fölösleget eldobva. A magasság (*Height*) és szélesség (*Width*) kézzel beállítható, akár a +/- gombokkal, akár konkrét érték megadásával. Kontraszt- (*Contrast*) és fényességszabályozó (*Brightness*) következnek a sorban. A *Set Transparent Color* a súgója szerint a kijelölt ponttal azonos színeket átlátszóvá teszi. Igazából csak egy csíkban csinálja. Ki tudja, hogy így kell-e működnie!? A Color négy lehetősége közül a <u>washout</u> (fakítás) egy kissé szokatlan számomra.

A *Picture Outline* keretet rajzol a kép köré, tulajdonságai a lenyíló ablakban meghatározhatóak. A *Shadow On*, a *Shadow Color* és a *Shadow Style* ikonokkal az árnyék be- és kikapcsolható, illetve a megjelenítés helye és színe beállítható. Az árnyék megjelenítésének távolsága is változtatható (!) a következő csokorba szedett négy ikon megfelelő elemére kattintva.

A *Change Picture* (kép lecserélése) és a *Reset Picture* (kép visszaállítása) nem igényel magyarázatot, ahogy *Wrap Text* (szöveghez igazítás), az *Align* (igazítás), a *Group* (csoportosítás) és a *Rotate* (forgatás) is ismerős lehet már. A *Bring Forward/Backward* (előre hozás, hátra dobás) akkor éled fel, amikor a képet valamilyen más objektummal fedésben helyezzük el.

Két ikont hagytam a végére, ezek olyanok mint hab a tortán. A *Selection Pane* az oldalsó, mondjuk munkaablakban felsorolásszerűen megjeleníti a dokumentumba beillesztett objektumokat. Az adott objektum kiválasztható, mondjuk szerkesztésre, de (!) a megjelenítése is ki-, bekapcsolható! Ilyet a jobb képszerkesztő programok tudnak. (Persze az LO-ban is megoldható, de sokkal macerásabban.) Hogy kiválasztásra is használható, azért fontos, mert pl. a szöveg hátterébe küldött képet egyébként nem tudnánk kijelölni.

|                                                                      | ⊠ 🖆 ?*   ≂   —                                       | Xection Picture Tools                                                                                                    |
|----------------------------------------------------------------------|------------------------------------------------------|----------------------------------------------------------------------------------------------------|
| up • 🔐 Brin<br>ate • Selection Pane • Sen<br>2 43 44 45 46 47 48 🕰 🚐 | g Forward - Settings - d Backward - Selection Pane - | ✓ Picture Outline •<br>Ior • ○ Picture Effects •<br>○ _1.docx × + ► 14 15 16 17 18 19 20 21 22 23 24 25 26 27 28 29 3                                                                                                    |
|                                                                      | Shapes on this page<br>Picture 1<br>Picture 2        | <ul> <li>És hogy teljes legyen a kiszolgálás, a</li> <li><i>Compress Pictures</i> gombbal akár egyet, akár az összes képet tömöríteni lehet. Meghatározható, hogy a kép felbontását meghagyja-e, vagy esetleg nyomtatási, illetve webes minőségűre redukálja-e. A két alsó jelölővel meghatározható, hogy a</li> </ul> |

tömörítésbe bevonja-e a képet, a vágással eldobott területet törölje-e, vagy mindkettőt egyszerre. Ha kiveszem a jelöléseket, akkor csak a kontraszt változik a gomb hatására. Azt hiszem lassan kifogyok a dicsérő jelzőkből.

A Pictures után következő **Shapes** (alakzatok) szintén két további menüt rejt, a **Drawing Tools**-t és a **Formats**-ot. Az előbbi ikonjai azt hiszem egyértelműek. A szokásos rajzolási lehetőségeket (vonalak, alakzatok, nyilak, kitöltés, keret), szövegformálási gombokat, ablakok, illetve a rajz elhelyezésének gombjait (körbefuttatás, igazítás stb.), a méretezési és előre-, hátramozgatási eszközöket kínálja fel.

| Writer • Hor             | me Insert                                             | Page Layout                   | References       | Review                             | View Section                            | Drawing Tools                                                                               |               |                  |                      |                   |                         |                 | 回 曾 ?~   六          | — 🗗 🗙 |   |
|--------------------------|-------------------------------------------------------|-------------------------------|------------------|------------------------------------|-----------------------------------------|---------------------------------------------------------------------------------------------|---------------|------------------|----------------------|-------------------|-------------------------|-----------------|---------------------|-------|---|
| \ \ \ \ L L<br>L Z Z & S | <ul> <li>← Edit Shap</li> <li>∓ ▲ Text Box</li> </ul> | Abc                           | Abc Abc          | Abc Abc                            | Abc 🔹 🏝 Fill -                          | ✓ Format Painte<br>ne - ■ Shape Effects                                                     | er 🛃          | - Align - 🔺 Rota | ip - Exercision Pane | 🔁 Bring Forward - | Height: - 1 Height: - 2 | 49cm +          | Settings -          |       |   |
| 📂 🔒 🖻 🚔 ঝ                | 🔦 🏕 👻 Ď On                                            | line Templates                | × 🗈 WPS_C        | _2.docx * >                        | < WPS_0_1.de                            | )<br>)<br>)<br>)<br>)<br>)<br>)<br>)<br>)<br>)<br>)<br>)<br>)<br>)<br>)<br>)<br>)<br>)<br>) |               |                  |                      |                   |                         | is .            |                     | E.    |   |
| L 8 7                    | 65432                                                 | 1 1 2                         | 3 4 5 6          | 7 8 9 1                            | 10 11 12 13 14 15                       | 16 17 18 19 20 21                                                                           | 1 22 23 24 25 | 26 27 28 29 30   | 31 32 33 34 35 36    | 37 38 39 40 41 42 | 43 44 45 46 47          | 48 🌇 👝 🤇        | Selection Pane -    | ¥ ×   | 1 |
| -                        |                                                       | e.                            |                  |                                    |                                         |                                                                                             |               |                  |                      |                   |                         |                 | Shapes on this page |       |   |
| -                        |                                                       | J.                            |                  |                                    |                                         |                                                                                             |               |                  |                      |                   |                         | Αγ              | Up Arrow Callout 3  | ۲     | l |
| -                        |                                                       |                               |                  |                                    |                                         |                                                                                             |               |                  |                      |                   |                         |                 | Picture 1           | ۲     | l |
|                          |                                                       |                               |                  |                                    |                                         |                                                                                             |               |                  |                      |                   |                         |                 |                     |       |   |
| Writer 🚽                 | Home                                                  | Insert                        | Page La          | ayout                              | References                              | Review                                                                                      | View          | Section          | Drawing Too          | ls Text Too       | 1                       |                 |                     |       |   |
| Text Box -               | Times I<br>B I                                        | New - 10<br><u>U</u> - AB - x | • A <sup>+</sup> | a <sup>-</sup> /∕₀<br>• <u>A</u> • | ::::<br>:-::::::::::::::::::::::::::::: |                                                                                             | Α             | AA               | AA                   | A Text F          | ill •<br>Jutline • Te:  | A<br>xt Effects | Text                |       |   |
|                          |                                                       |                               |                  |                                    |                                         | 0                                                                                           |               |                  |                      |                   |                         |                 | Direction           |       |   |

Jobb oldalt a munkaablak ilyenkor Formating-ra vált. Az itt található eszközök tovább bővítik a Picture Tools-nál már bemutatott árnyékolási eszköztárat, kiegészíti azt 3-D és egyéb hatásokkal. A 3-D Format alatti eszközökkel felület (Surface) meghatározható, a megvilágítás (Lighting) iránya és erőssége változtatható. Perspective (perspektíva) és annak mélysége (Depth) állítható

Folyt. köv.

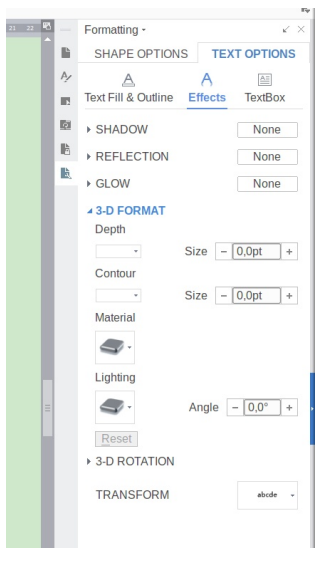